## なげなわツールで 選択範囲の追加・削除をしよう!

和歌山県高野町立高野山小学校 西村文成 KEY WORD - なげなわツール

細かい部分や色が複雑に混ざっている場合は、「自動選択ツール」や 「マグネット選択ツール」だけでは、うまく選択できない部分が残ってしまいます。 そんなときに、「なげなわツール」で細かい部分を追加したり、

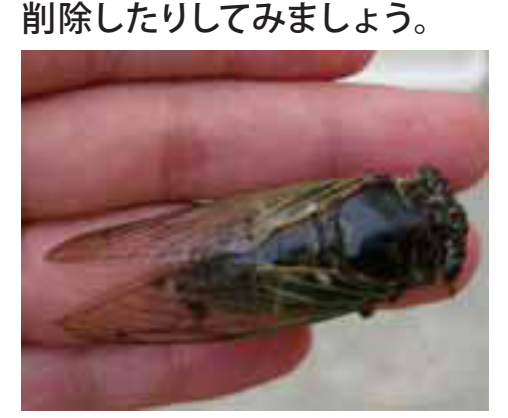

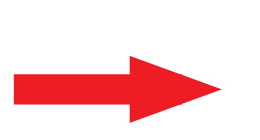

0

T.

女

) +0

A

9

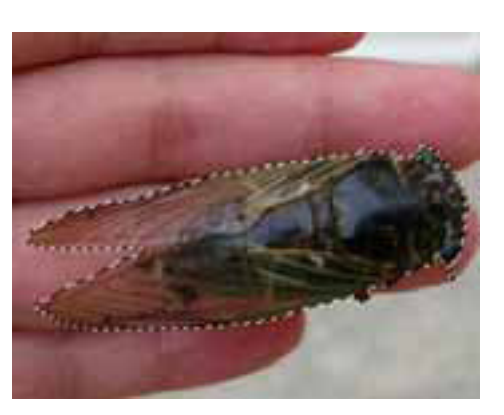

1.まず「自動選択ツール」で大まかに選択します。 ([写真編集モード])

 「なげなわツール」をクリックして、「Shift キー」 を押しながら、ドラッグ(クリックボタンを押 し続けて動かすこと)して囲むと、選択範囲と して追加できる。

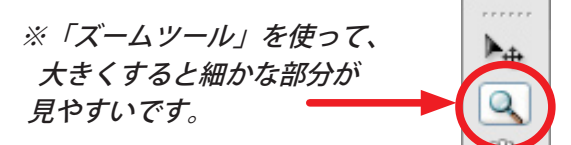

₽ なげなわツール

1

T.

¥ ≫ **●** ≪ **4** ∕

マクホット連邦ファル

semi@ 200% (RGB/8)

▶ 多角形選択ツール

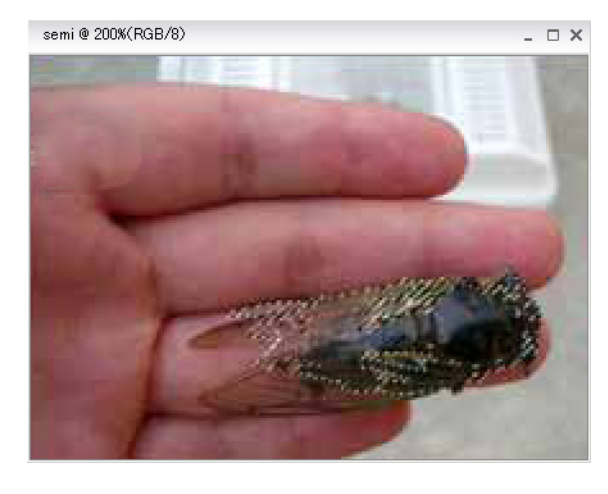

3. 「Alt キー」を押しながらドラッグして囲むと、 選択範囲から削除できる。

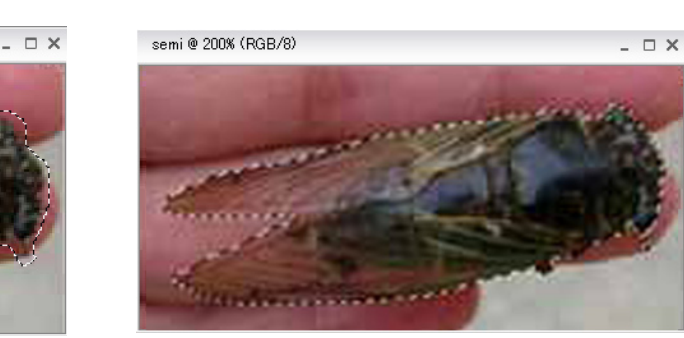

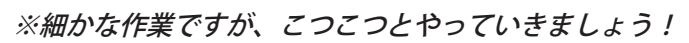